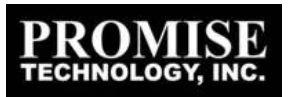

## VTrak 15200 Service Release 4 Release Notes November 30, 2004

# 1 Contents for This Service Release

• WebPAM PRO Management Software v1.06.0000.00

## 2 Firmware

No firmware update is included for this service release.

# 3 WebPAM PRO Management Software

#### 3.1 Version

- 3.1.1 Current Version SR4: 1.06.0000.00
- 3.1.2 Previous Released Versions FCS (SR3): 1.05.0000.00

### 3.2 Revision History

- 3.2.1 New Features
  - 1. WebPAM PRO can now fully configure and monitor both VTraks and UltraTraks
  - 2. Allowed users of previous versions of WebPAM PRO to install only the upgrade packet install of the full WebPAM PRO
  - 3. Integrated TFTP server in WebPAM PRO installation to enhance the firmware upgrade feature
  - 4. Added support for Solaris on Sparc and x86
  - 5. Added support for Mac OS X
- 3.2.2 Feature Enhancements
  - 1. Installation enhancements:
    - a. Automatically uninstalls previous versions of WebPAM in both the Microsoft Windows and Linux environments
    - b. Adds the WebPAM PRO group and desktop icon for Windows
    - c. Automatically starts WebPAM PRO services in SUSE and Turbo Linux
    - d. WebPAM can now be installed on any physical drive/partition
  - 2. Retains user language preference for the next WebPAM PRO session

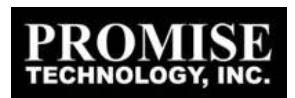

#### 3.2.3 Bug Fixes

1. Fixed bug which caused Debian Linux installation to fail. Debian Linux is NOT an officially supported operating system for VTraks.

### 3.3 Errata

1. <u>Symptom</u>: WebPAM PRO upgrade packet may fail to detect the JAVA path under Windows 2000, causing upgrade installation to fail.

<u>Workaround</u>: Users with Windows 2000 should manually uninstall previous versions of WebPAM PRO and install the whole WebPAM PRO package.

2. <u>Symptom</u>: Under Windows, the WebPAM desktop program icon (created by the WebPAM PRO installation) would still point to the SSL link of WebPAM even though the user has deselected the SSL option during installation.

<u>Workaround</u>: Users who want to specifically disable SSL can use the steps below to access WebPAM PRO:

- a. If you are accessing WebPAM PRO from the same host machine where WebPAM PRO is installed, use <u>http://localhost:8080/promise</u>
- b. If you are accessing WebPAM PRO from a different machine, use <a href="http://XXX:8080/promise">http://XXX:8080/promise</a>, where XXX is the IP address of the machine where the WebPAM PRO is installed. (e.g. <a href="http://192.168.10.46:8080/promise">http://192.168.10.46:8080/promise</a>)
- c. After installation of WebPAM PRO v1.06.0000.00, you can modify the URL of the "WebPAM PRO" Internet shortcut (desktop icon) by going to the directory where WebPAM PRO is installed, and then right click on the "webpam" shortcut to change it from <a href="https://localhost:8443/promise">https://localhost:8443/promise</a> to <a href="https://localhost:8080/promise">https://localhost:8080/promise</a>